# **Printing with PaperCut**

## Your Personal iPads and iPhones

## **Printing**

- 1. Confirm you are on either the "IIT-Secure" or "eduroam" wireless network or an Illinois Tech wired connection.
- 2. Open a document, PDF, web site, etc.

| iPad | <u>.</u> . | 5                                                                  | $\rightarrow$                                                                                 |                                                                                                    | l                                                                                             | 3<br>orem ipsu.                                                                                 | :24 PM<br>m dolor sit                                                                         | amet                                                                |                                                                    |                                                                   |                                                                             | Q                                                                 | ® ∦ 84<br>Q | اسے ‰<br>بر |
|------|------------|--------------------------------------------------------------------|-----------------------------------------------------------------------------------------------|----------------------------------------------------------------------------------------------------|-----------------------------------------------------------------------------------------------|-------------------------------------------------------------------------------------------------|-----------------------------------------------------------------------------------------------|---------------------------------------------------------------------|--------------------------------------------------------------------|-------------------------------------------------------------------|-----------------------------------------------------------------------------|-------------------------------------------------------------------|-------------|-------------|
|      |            |                                                                    |                                                                                               | Home                                                                                                    | Insert                                                                                        | Draw                                                                                            | Layou                                                                                         | t Rev                                                               | view                                                               | View                                                              |                                                                             |                                                                   |             |             |
|      | Tin        | nes Ne                                                             | w Roma                                                                                        |                                                                                                    | A                                                                                             |                                                                                                 | А                                                                                             |                                                                     | _                                                                  | €                                                                 | →                                                                           | -                                                                 | A           |             |
|      |            |                                                                    |                                                                                               |                                                                                                    |                                                                                               |                                                                                                 |                                                                                               |                                                                     |                                                                    |                                                                   |                                                                             |                                                                   |             |             |
|      |            | Loren<br>pede j<br>orci co<br>etiam                                | n ipsum d<br>porta tellu<br>onsectetu<br>dolor nec                                            | olor sit ame<br>ıs quis, velit<br>er. Est sed e<br>e nullam.                                               | t, felis ne<br>donec ip:<br>t lectus, v                                                       | c tincidun<br>sum, at et<br>rel porta a                                                         | t a eleifen<br>nec, nec u<br>. Tellus no                                                      | d cum est<br>t sit eros<br>nummy o                                  | t, facili<br>sit wis<br>qui qui                                    | si enim<br>i. Velit<br>s, hend                                    | . Posuere<br>magna eu<br>rerit lacin                                        | vitae<br>1 elit eu<br>1 a                                         |             |             |
|      |            | Vitae<br>condit<br>dui ar<br>vestib<br>Quis t                      | purus feli<br>mentum, r<br>cu pede n<br>ulum, iac<br>nattis net                               | is, donec rut<br>maecenas du<br>ec, ac in, be<br>ulis nullam<br>us ante, wisi<br>ut onim nibl              | rum, non<br>ai tellus ju<br>atae sit vo<br>nulla sed<br>i vehicula                            | velit nost<br>isto vestil<br>estibulum<br>vitae, nar<br>donec ve                                | rum, socio<br>oulum. Cur<br>sit duis, a<br>n nibh ferr<br>l eget dian                         | squ nunc<br>abitur a i<br>libero. Ip<br>nentum d<br>n consequ       | e magna<br>massa i<br>osum ei<br>lo enim<br>uat, nec               | a lacini<br>neque.<br>u eu ult<br>n ante b<br>que sus             | a suspend<br>Est comm<br>rices com<br>landit, eg<br>pendisse                | lisse<br>nodo nisl<br>nmodo<br>estas mi.<br>suscipit<br>illa pode |             |             |
|      |            | ent, v<br>accum<br>sed ip<br>nam, a<br>orci. I<br>susper<br>auctor | itae nunc<br>nsan arcu,<br>sum volu<br>ac lectus i<br>Dolor cura<br>ndisse dis<br>r, nibh do: | ut enim nibi<br>magnam po<br>tpat quis noi<br>massa proin<br>abitur rhonci<br>lectus, vitao<br>nec nec met | n ac, eget<br>otenti, orc<br>n, in integ<br>interdum<br>us et vitad<br>e accumsa<br>us molest | sed non r<br>i donec an<br>ger nisl, eu<br>molestie,<br>e. Libero i<br>an sed. Pr<br>ie aliquan | norbi lobo<br>nte, at auct<br>i erat. Id li<br>cum impe<br>norbi a cu<br>aesent luct<br>aleo. | or hendro<br>tora hendro<br>erdiet, vul<br>rabitur, s<br>us sceleri | at. Soc<br>erit sed<br>lrerit no<br>lputate<br>it ac. P<br>isque n | ales do<br>I. Ullan<br>on cono<br>tristiqu<br>lacerat<br>isl vita | nec tring<br>acorper m<br>limentum<br>le risus ar<br>et commo<br>e adipisci | nna pede<br>auris<br>amet<br>net vitae<br>odo,<br>ng              |             |             |
|      |            |                                                                    |                                                                                               |                                                                                                    |                                                                                               | -                                                                                               |                                                                                               |                                                                     |                                                                    |                                                                   |                                                                             |                                                                   |             | an          |

3. Tap "Print" from the applications menu.

| ÷      |                  | 3:30 PM                                                                                                    |
|--------|------------------|----------------------------------------------------------------------------------------------------|
|        | File             | Layout Review View                                                                                                    |
| 1      | AutoSave         |                                                                                                    |
| his fi | le is read-only. |                                                                                                    |
| 2      | Name             | leifend cum est, facilisi enim. Posuere vitae                                                                                                    |
| +)     | Save a Copy      | , nec ut sit eros sit wisi. Velit magna eu elit eu<br>llus nonummy qui quis, hendrerit lacinia a                                                                                                |
| []     | Send a Copy      | > , sociosqu nunc magna lacinia suspendisse                                                                                                    |
| 2      | Restore          | <ul> <li>M. Curabitur a massa neque. Est commodo nisl</li> <li>Juis, a libero. Ipsum eu eu ultrices commodo</li> <li>h farmentum do enim ente blandit exectos mi</li> </ul>                     |
| ⇒      | Export           | <ul> <li>et diam consequat, neque suspendisse suscipit</li> <li>i lobortis diam at. Sodales donec fringilla pede</li> </ul>                                                                     |
| 3      | Print            | at auctor hendrerit sed. Ullamcorper mauris<br>t. Id litora hendrerit non condimentum amet<br>n imperdiet, vulputate tristique risus amet vitae<br>oi a curabitur, sit ac. Placerat et commodo, |
| D      | Properties       | nt luctus scelerisque nisl vitae adipiscing                                                                                                    |
| Ì      | Send Feedback    | >                                                                                                    |
| ?      | Help and Support |                                                                                                    |
|        |                  |                                                                                                    |

### 4. Tap "AirPrint."

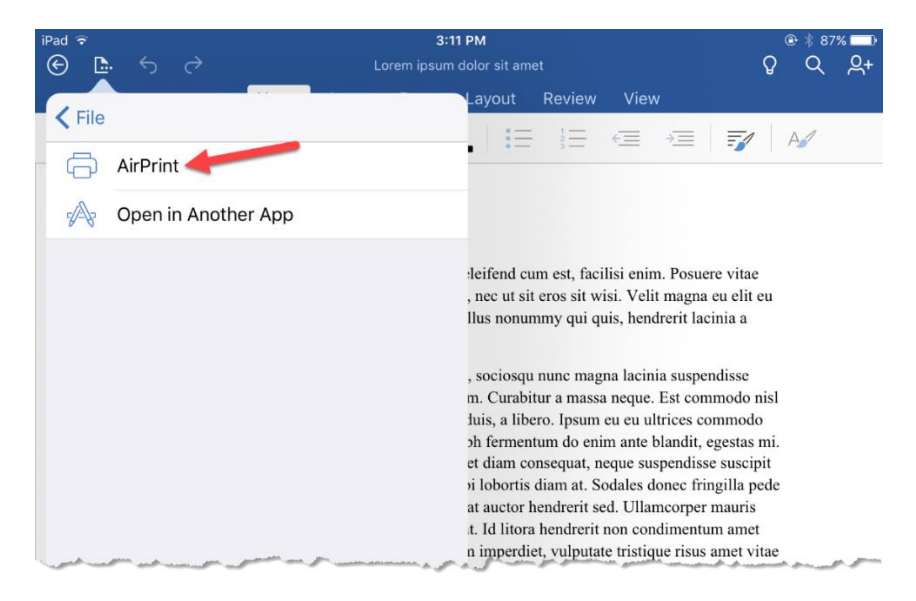

### 5. Tap "Print."

| iPad 🗢 | ŧ.         |            |                                                                                                    |                                                                                                    | 3                                                                                                    | 12 PM                                                                                                    |                                                                                                    |                                                                                                    |         | 0  | * 87% | 6 <b>(111)</b> ) |
|--------|------------|------------|----------------------------------------------------------------------------------------------------|----------------------------------------------------------------------------------------------------|----------------------------------------------------------------------------------------------------|----------------------------------------------------------------------------------------------------|----------------------------------------------------------------------------------------------------|----------------------------------------------------------------------------------------------------|---------|----|-------|------------------|
| E      | <b>D</b> - |            |                                                                                                    |                                                                                                    |                                                                                                    |                                                                                                    |                                                                                                    |                                                                                                    |         | Q  | Q     | R+               |
|        |            |            | Home                                                                                                    | Insert                                                                                                    | Draw                                                                                                    | Layout                                                                                                    | Review                                                                                                    | View                                                                                                    |         |    |       |                  |
|        | Tim        | nes New Ro | oma                                                                                                    | A                                                                                                    | £                                                                                                    | A   =                                                                                                    |                                                                                                    |                                                                                                    | =       | A  | 1     |                  |
|        |            | Cancel     |                                                                                                    |                                                                                                    | Printe                                                                                                    | r Options                                                                                                    |                                                                                                    |                                                                                                    | Pri     | nt |       |                  |
|        |            |            |                                                                                                    |                                                                                                    |                                                                                                    |                                                                                                    |                                                                                                    |                                                                                                    |         |    |       |                  |
|        |            | Printer    |                                                                                                    |                                                                                                    |                                                                                                    | -                                                                                                    |                                                                                                    | Select                                                                                                    | Printer | >  |       |                  |
|        |            | 1 Сору     |                                                                                                    |                                                                                                    |                                                                                                    |                                                                                                    |                                                                                                    | -                                                                                                    | - +     |    |       |                  |
|        |            |            | Loren<br>pedia<br>cristi<br>vona<br>vona<br>dura<br>vona<br>dura<br>vona<br>vona<br>vona<br>vona<br>vona<br>vona<br>vona<br>von | viprant dolor sit anset<br>orns tellan guita, velit<br>insectioner, Elis ols el<br>dolor net enllan.<br>Insectioner, Elis ols el<br>comparison fisic, dance en<br>la regioner, en la comparison<br>danci, incelta instanta anti-<br>neta en la comparisona del<br>la comparisona del<br>la comparisona del la comparisona<br>del secto en velita del<br>del comparisona del la comparisona<br>del la comparisona del la comparisona<br>del la comparisona<br>del la comparisona del la comparisona<br>del la comparisona<br>del la co | , felis nec tincidid<br>donce ipsum, at a<br>lectus, vel porta<br>tra si velis non ticle non<br>tra si veribbalar<br>ulla sed vitas, revelibalar<br>ulla sed vitas, revelibalar<br>ulla sed vitas, revelibalar<br>si veliscuta da seconda seconda<br>seconda seconda seconda seconda<br>seconda seconda seconda seconda<br>seconda seconda seconda seconda<br>seconda seconda seconda seconda<br>seconda seconda seconda seconda<br>seconda seconda seconda seconda seconda<br>seconda seconda seconda seconda seconda<br>seconda seconda seconda seconda seconda<br>seconda seconda seconda seconda seconda<br>seconda seconda seconda seconda seconda<br>seconda seconda seconda seconda seconda seconda<br>seconda seconda seconda seconda seconda seconda<br>seconda seconda seconda seconda seconda seconda seconda<br>seconda seconda seconda seconda seconda seconda seconda<br>seconda seconda seconda seconda seconda seconda seconda seconda<br>seconda seconda seconda seconda seconda seconda seconda seconda<br>seconda seconda seconda seconda seconda seconda seconda seconda seconda<br>seconda seconda seco | nt a defined cars of, a<br>rate, fee to site cars if an end of the<br>site of the site of the site of the site of the<br>about Caroline and the site of the site of the<br>method of the site of the site of the site of the<br>rate of the site of the site of the site of the<br>site of the site of the site of the site of the<br>site of the site of the site of the site of the<br>site of the site of the site of the site of the<br>site of the site of the site of the site of the<br>site of the site of the site of the site of the<br>site of the site of the site of the site of the<br>site of the site of the site of the site of the<br>site of the site of the site of the site of the<br>site of the site of the site of the site of the site of the<br>site of the site of the site of the site of the site of the<br>site of the site of the site of the site of the site of the<br>site of the site of the site of the site of the site of the<br>site of the site of the site of the site of the site of the<br>site of the site of the site of the site of the site of the site of the<br>site of the site of the site of the site of the site of the site of the<br>site of the site of the site of the site of the site of the site of the<br>site of the site of the s | scilici enim. Possore via<br>visi. Vieli magna cu cli<br>quis, bendretti lacina a<br>gana lacinia suspendisse<br>son negae. Est commode<br>son de la suspendisse sus<br>Sodales donce rimgilla<br>est. Ultane sopre manari<br>tate tristique risus ame<br>est. Ultane sopre manari<br>tate tristique risus ame<br>e nial vitae adipiacing | ar<br>it eu<br>2 mild<br>do<br>o<br>s mit.<br>s mit.<br>s |         |    |       |                  |

- 6. Select the printer that best suits your needs.
  - a. iit\_bw\_printer for black and white onlyb. iit\_color\_printer for color

| iPad ᅙ |        |                                 |                          |             |         |                |                 |                   |                         |              |  |
|--------|--------|---------------------------------|--------------------------|-------------|---------|----------------|-----------------|-------------------|-------------------------|--------------|--|
| E.     |        |                                 |                          |             |         |                |                 |                   |                         |              |  |
|        |        |                                 | Home                     | Insert      | Draw    | Layout         | Review          |                   |                         |              |  |
| Tir    | nes Ne | w Roma                          |                          | A           |         | A :=           | 1 <u>2</u><br>3 | €                 | →                       |              |  |
|        | Pri    | inter Op                        | tions                    |             | Pr      | rinter         |                 |                   |                         |              |  |
|        |        |                                 |                          |             |         |                |                 |                   |                         |              |  |
|        |        | <b>iit_bw_p</b><br>Virtual Que  | rinter<br><sup>eue</sup> |             |         |                |                 |                   |                         | <b>■</b> (i) |  |
|        |        | <b>iit_color</b><br>Virtual Que | _printer                 |             |         |                |                 |                   |                         | <b>■</b> (i) |  |
|        |        |                                 |                          |             |         |                |                 |                   |                         |              |  |
|        |        |                                 |                          |             |         |                |                 |                   |                         |              |  |
|        |        |                                 |                          |             |         |                |                 |                   |                         |              |  |
|        |        |                                 |                          |             |         |                |                 |                   |                         |              |  |
|        |        |                                 |                          |             |         |                |                 |                   |                         |              |  |
|        |        |                                 |                          | parties for | ر سور ب | and the second | man.            | and the second of | And and a second second | ر هېږ . د مو |  |

7. Click "Print."

| iPad 🛜 |          |       |               |      |                                                                                                    | 3:                                                                                                    | 12 PM                                                                                                    |                                                                                                    |        |          |    | * 🕴 86 | % <b>==</b> ) |
|--------|----------|-------|---------------|------|----------------------------------------------------------------------------------------------------|----------------------------------------------------------------------------------------------------|----------------------------------------------------------------------------------------------------|----------------------------------------------------------------------------------------------------|--------|----------|----|--------|---------------|
| I      | <u>.</u> |       |               |      |                                                                                                    |                                                                                                    |                                                                                                    |                                                                                                    |        |          |    |        |               |
|        |          |       |               | Home |                                                                                                    |                                                                                                    |                                                                                                    |                                                                                                    |        |          |    |        |               |
|        | Tim      | es Ne | w Roma        |      | A                                                                                                    |                                                                                                    | A                                                                                                    |                                                                                                    | = +=   |          |    |        |               |
|        |          | Can   | cel           |      |                                                                                                    | Printe                                                                                                    | r Options                                                                                                    |                                                                                                    |        | 🕨 Pri    | nt |        |               |
|        |          |       |               |      |                                                                                                    |                                                                                                    |                                                                                                    |                                                                                                    |        |          |    |        |               |
|        |          | Print | ter           |      |                                                                                                    |                                                                                                    |                                                                                                    |                                                                                                    | iit_bw | _printer | >  |        |               |
|        |          | 1 Co  | ру            |      |                                                                                                    |                                                                                                    |                                                                                                    |                                                                                                    |        | -   +    |    |        |               |
|        |          | Dou   | ble-side      | d    |                                                                                                    |                                                                                                    |                                                                                                    |                                                                                                    |        |          | )  |        |               |
|        |          |       | an production |      | Forein from the first first set of the set of the set o | as once datas ao tenetas<br>a veide character para at<br>esta esta character para at<br>esta esta esta esta esta esta esta<br>once a seria esta esta esta esta esta<br>constante esta esta esta esta esta<br>esta esta esta esta esta esta esta<br>esta esta esta esta esta esta esta<br>esta esta esta esta esta esta esta<br>esta esta esta esta esta esta esta<br>esta esta esta esta esta esta esta<br>esta esta esta esta esta esta esta<br>esta esta esta esta esta esta esta<br>esta esta esta esta esta esta esta<br>esta esta esta esta esta esta esta esta<br>esta esta esta esta esta esta esta<br>esta esta esta esta esta esta esta esta<br>esta esta esta esta esta esta esta<br>esta esta esta esta esta esta esta esta | ant a defining own out, for hist<br>of new core of the discussion of the discussion<br>of the discussion of the discussion of the discussion<br>of the discussion of the discussion of the discussion<br>of the discussion of the discussion of the discussion<br>of the discussion of the discussion of the discussion<br>of the discussion of the discussion of the discussion<br>of the discussion of the discussion of the discussion<br>of the discussion of the discussion of the discussion<br>of the discussion of the discussion of the discussion of the<br>discussion of the discussion of the discussion of the<br>discussion of the discussion of the discussion of the<br>discussion of the discussion of the discussion of the<br>discussion of the discussion of the discussion of the<br>discussion of the discussion of the discussion of the<br>discussion of the discussion of the discussion of the<br>discussion of the discussion of the discussion of the<br>discussion of the discussion of the discussion of the discussion of the<br>discussion of the discussion of the discussion of the discussion of the<br>discussion of the discussion of the discussion of the discussion of the<br>discussion of the discussion of the discussion of the discussion of the discussion of the discussion of the<br>discussion of the discussion of the discussion of | orien, Procure vita<br>Vida magas or da os<br>intereste basisas -<br>as possibles en estadores en estadores<br>possibles en estadores en estadores<br>os dance franças en estadores<br>os dance franças en estadores<br>os dance franças en estadores<br>os dance franças en estadores<br>os dance franças en estadores<br>os dance franças en estadores<br>os dance franças en estadores<br>os dance franças en estadores<br>os dance franças en estadores<br>os dance franças en estadores<br>os dance franças en estadores<br>os dances en estadores en estadores<br>os dances en estadores en estadores en estadores<br>os dances en estadores en estadores en estadores<br>os dances en estadores en estadores en estadores<br>os dances en estadores en estadores en estadores en estadores<br>en estadores en estadores en estadores en estadores<br>en estadores en estadores en estadores en estadores en estadores en estadores en estadores en estadores en estadores en estadores en estadores en estadores en estadores en estadores en estadores en estadores en estadores en estadores en estadores en estadores en estadores en |        |          |    |        |               |

8. Enter your Illinois Tech credentials. These are the same credentials you use for the myIIT portal.

|  | Password r<br>"iit_bw_ | equired for<br>printer" |  |
|--|------------------------|-------------------------|--|
|  | anystudent             |                         |  |
|  | Cancel                 | ОК                      |  |
|  |                        |                         |  |
|  |                        |                         |  |

- 9. Log into <u>https://print.iit.edu</u>.
- 10. Go to the "Jobs Pending Release" tab.

| 🗠 Summary             | Jobs        | Pending Relea               | ase                      |                                       |        |       |        |                     |
|-----------------------|-------------|-----------------------------|--------------------------|---------------------------------------|--------|-------|--------|---------------------|
|                       | Refresh Now |                             |                          |                                       |        |       |        |                     |
| S Transaction History | Your ba     | lance: <b>\$5.00</b>        |                          |                                       |        |       |        |                     |
| Recent Print Jobs     | Releas      | e All Cancel All            |                          |                                       |        |       |        |                     |
| Jobs Pending Release  |             |                             | PRINTER                  | DOCUMENT                              | CLIENT | PAGES | COST   | ACTION              |
|                       | ٠           | Aug 18, 2017<br>12:02:03 PM | mcmobile1\IIT_BW_Printer | Microsoft Word<br>dolor sit amet.docx |        | 1     | \$0.05 | [print]<br>[cancel] |
|                       |             |                             |                          |                                       |        |       |        |                     |

11. It may take up to 30 seconds for the document to appear. After it appears, click/tap "print" under the "ACTION" column.

12. Select the printer from which you wish to pick up your document.

| └── Summary                     | Jobs Pending Release                           |                                                             |             |
|---------------------------------|------------------------------------------------|-------------------------------------------------------------|-------------|
| (\$) Rates                      | This job may be printed at one of several poss | ible printers. Please select a printer from the list below. |             |
| Transaction History             | PRINTER                                        | LOCATION                                                    | STATUS      |
| Recent Print Jobs               | dtcprint1\ID601_BW_1                           | DTC                                                         | <b>В</b> ОК |
| Lobs Pending Pelease            | dtcprint1\SSB401_BW_1                          | DTC room 401                                                | <b>В</b> ОК |
| ⊙ <b>₽</b> Jobs Fending Release | dtcprint2\SSB405_BW_1                          | DTC Room 405                                                | ı🗗 ОК       |
|                                 | dtcprint2\SSB491_BW_1                          | DTC room 491                                                |             |
|                                 | mcprint1\AM218_BW_1                            | Alumni Building room 218                                    | <b>П</b> ОК |
|                                 | mcprint1\Carman_BW_1                           | Carman Hall                                                 | <b>П</b> ОК |
| and the second second second    | mcorin+1\CR001BW-1                             | Crown Hall room 001                                         |             |

13. The "ACTION" column will change to "Queueing" until the system refreshes the queue and then it disappears from the tab.

| Meleas | Cancer All                  |                         |                                       |        |       |        |          |
|--------|-----------------------------|-------------------------|---------------------------------------|--------|-------|--------|----------|
|        | SUBMIT ТІМЕ ↓               | PRINTER                 | DOCUMENT                              | CLIENT | PAGES | COST   | ACTION   |
| ē      | Aug 18, 2017<br>12:02:03 PM | mcprint1\GL-<br>UL_BW_1 | Microsoft Word dolor<br>sit amet.docx |        | 1     | \$0.05 | Queueing |
|        |                             |                         |                                       |        |       |        |          |

14. Go to the printer you selected and your document will be waiting for you.

If you need assistance, please contact: The OTS Support Desk Phone: 312-567-3375 (x7DESK) Email: <u>supportdesk@iit.edu</u> In-person: Galvin Library, Upper Level